# Setting How Captions Scroll Across the Display Screen

You can control how the captions appear on your display screen: either appearing word-by-word as each word is captioned or by scrolling line-by-line in a continuous movement. The default setting is word-by-word. To turn on scrolling:

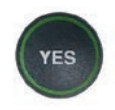

1. With the handset hung up, press the **YES** button to see the Options menu.

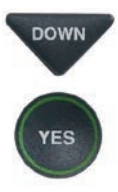

DOWN

2. Press the **DOWN** arrow button repeatedly until **Settings** is highlighted. Press the **YES** button to select.

## 3. Press the **DOWN** arrow button repeatedly until **Display Settings** is highlighted. Press the **YES** button to select.

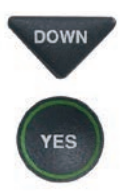

 Press the DOWN arrow button repeatedly until Conversation Smooth Scroll is highlighted. Press the YES button to select.

### OPTIONS

- Dial from Phone Book
- Answering Machine
- 觉 Call History
- C Edit Phone Book
- Conversations
- ✿ Settings
  - Press YES to select or press NO to exit Options

#### SETTINGS

- Caption Settings
- C Phone Settings
- Display Settings
- Network Settings
- ② Set the Time and Date
- Update Phone

Press YES to select or press NO to exit

#### DISPLAY SETTINGS

- LCD Brightness
- A Set Conversation Colors
- AAA Set Conversation Font Size
- Conversation Smooth Scroll

Press YES to select or press NO to exit

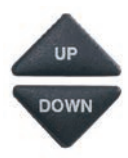

YES

NO

NO

5. Press the **UP** or **DOWN** arrow button to highlight CONVERSATION SMOOTH SCROLL on or off.

## **Conversation Smooth Scroll**

**On** rolls captions across the display screen line-by-line in a continuous movement.

## **Conversation Smooth Scroll**

**Off** displays captions word-byword as each word is captioned.

6. After making your selection, press the **YES** button to accept or press the **NO** button to exit.

7. Press the **NO** button repeatedly to exit out of the menu system.

**NOTE:** This setting will remain On/Off until you change it again.

CONVERSATION SMOOTH SCROLL CURRENTLY OFF

Press YES to accept or NO to exit